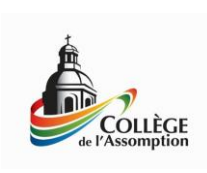

Ajout du compte de messagerie de mon enfant sur mon appareil Apple

## L'iPad au Collège de l'Assomption

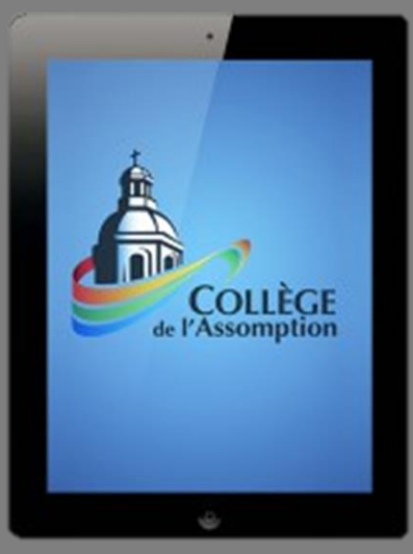

Service informatique Collège de l'Assomption 12/01/2015

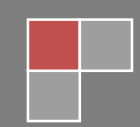

1. Appuyez sur « Réglages ».

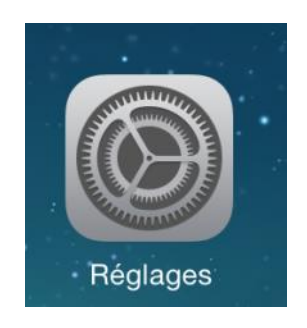

## 2. Appuyez sur « Mail, Contacts, Calendrier » et ensuite sur « Ajouter un compte ».

| iPad ᅙ       |                             | 09:43                        | *        | 69 % 🔳 |
|--------------|-----------------------------|------------------------------|----------|--------|
|              | Réglages                    | Mail, Contacts, Calend       | lrier    |        |
|              |                             |                              |          |        |
| Ø            | Général                     | COMPTES                      |          |        |
|              | Fonds d'écran et luminosité | iCloud<br>Localiser mon iPad |          | >      |
| <b>◄</b> »)) | Sons                        | Ajouter un compte            |          | >      |
| £            | Code                        |                              |          |        |
|              | Confidentialité             | Nouvelles données            | Push     | 1 >    |
|              |                             | MAIL                         |          |        |
|              | iCloud                      | Aperçu                       | 2 lignes | s >    |
|              | Mail, Contacts, Calendrier  | Vignettes À / Cc             | C        | D      |
|              | Notes                       | Style de drapeau             | Couleu   | r >    |

1. Appuyez sur « Exchange ».

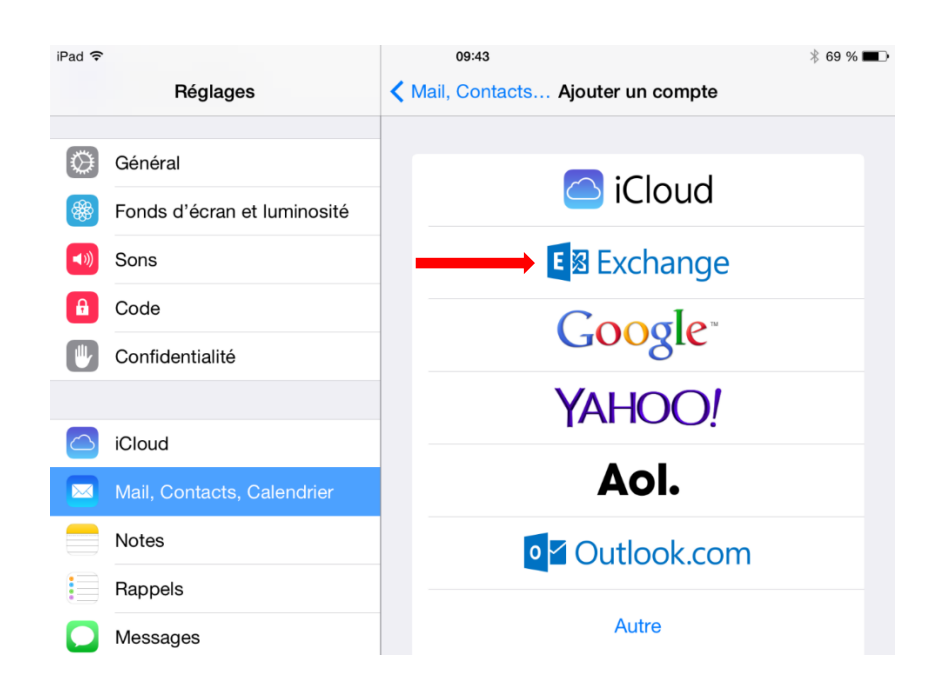

2. Remplissez ce formulaire avec l'adresse courriel et le mot de passe de votre enfant.

Ensuite appuyez sur « suivant ».

| Code    | Annuler  | Exchange                          | Suivant |
|---------|----------|-----------------------------------|---------|
| Confide |          |                                   |         |
|         | Adresse  | lachaph182@etu.classomption.qc.ca |         |
| iCloud  | Mot de p | asse ••••••                       |         |
| Mail, C | Descript | on Exchange                       |         |
| Notes   |          |                                   |         |

5. Assurez-vous que le sélecteur « E-mails » soit en vert et appuyez sur « Enregistrer ».

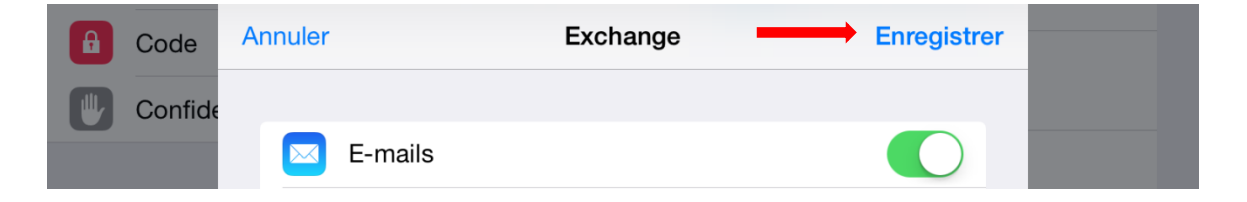